# 利用端末の変更

## THUMGY Dataを利用する端末を変更する

### ◇利用端末の変更

ユーザは、1ライセンスにつき、「利用可能端末数」を上限に、複数のPCにTHUMGY Dataをインストールできます。

「利用可能端末数」が「3」で、すでに3台のPCでTHUMGY Dataが利用可能な場合に、THUMGY Dataを使用 するPCを変更したい場合は、利用可能端末の解除の操作が必要です。

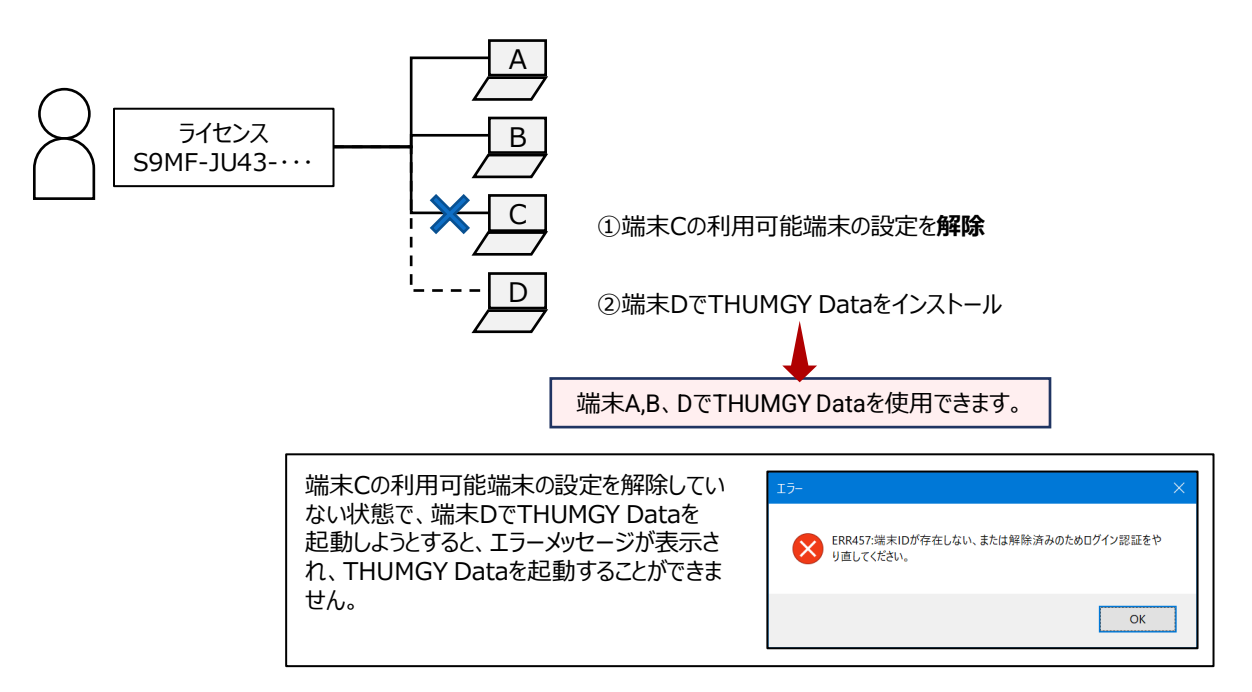

### ◇利用端末の解除の手順

- 「ライセンス管理機能」のホームメニューの「端末情報管理」(または、ナビゲータの「ライセンス管理」-「端末情報管理」)をクリックします。
- ②端末情報のリストで、「インストール端末名」を確認し、対象の行の《解除》ボタンをクリックします。 ③緑のチェックマークをクリックします。

クリック 🔗 解除をキャンセルする場合は、赤い×のマークをクリックします。

⇒解除が実行され、《解除》ボタンが非アクティブになります。また、「端末解除日」に日付が表示されます。

### ◇利用端末の解除の取り消し手順

解除を取り消すと、元の端末で再びTHUMGY Dataを使用できるようになります。

- ①「ライセンス管理機能」のホームメニューの「端末情報管理」(または、ナビゲータの「ライセンス管理」-「端末情報管理」)をクリックします。
- ②端末情報のリストで、「インストール端末名」を確認し、対象の行の「キャンセル削除」の《キャンセル》ボタンをクリック します。
- ③緑のチェックマークをクリックします。
- ⇒解除の取り消しが実行され、「キャンセル削除」の《キャンセル》ボタンが非アクティブになります。また、「端末解除 日」が消去されます。